# **Add Driver Assignment**

This job aid details the steps necessary to add Driver Assignment to vehicles, as well as how to determine a driver rating if a customer has more than one policy in PolicyCenter. During the quote process, ensure all drivers and vehicles are added prior to accessing the *Driver Assignment* screen.

#### Background:

Driver assignment is only required in certain states – Virginia, New York, California, Delaware, Minnesota, and North Carolina. When Driver Assignment is state required, the *Driver Assignment* link is added to the Left Navigation Pane. Multiple drivers can be assigned to one vehicle *if* there are more drivers than vehicles listed on a policy. You must also update the driver rating information on the *Drivers* screen.

#### Step 1 Action Screen On the Drivers screen: 🔄 PolicyCenter" Desktop 💌 Account 💌 Policy 🔍 Search 🔍 Ieam Administration 👻 Testing 🔍 Training 💌 🗄 🖉 🙆 Go to 🛓 Sul Review the "Rated on other Nationwide Drivers <Back Next> Quote V Policy" question for each driver: Driver Details Add - Remove # Name Date of Birth Answer "No" if the driver is only Andy Salt 03/16/1984 Phyllis Salt 11/09/1984 listed on one policy. 3 Sally Salt Contact Detail Answer "Yes" if the driver is listed License Informati <none selected and rated on another Nationwide refix Age First Licensed k 16 \* Sally policy. License State License # License Status Driver Type Additional Inform • ing with par Rated on othe 🗌 Yes 🔘 Ni Yes 17 O Yes ent living over 100 Sing

#### Step 2

| Action                                                                                                    |                                                                                      |                                                   |                                                            | Screer                                                         | n                                                   |                            |                   |  |
|----------------------------------------------------------------------------------------------------|--------------------------------------------------------------------------------------|---------------------------------------------------|------------------------------------------------------------|----------------------------------------------------------------|-----------------------------------------------------|----------------------------|-------------------|--|
| On the <i>Driver Assignment</i> screen, drivers and vehicles added earlier in the quote process are                       | PolicyCenter <sup>®</sup> Desktop                                                    | ▲ Account      ► Po     Submission (Pend          | licy 🔹 Searc <u>h</u><br>ling) 🥽 Personal                  | . ▼ Ieam <u>A</u> dministrat<br>Auto California Effective: 10) | tion • Testing  • Ti<br>/28/2021 Primary: Andy Salt | raining 🛛 🕶<br>Account: 79 | 80472069          |  |
| automatically assigned by the system. In this example, there are three (3) drivers and four                               | Submission 91843276<br>Pending                                                       | Driver Assi<br>Match each driver to the           | gnment<br>e vehicle they drive ti<br>vehicles by not allow | < Back Next > Q<br>he most.                                    | Next > Quote Withdraw Submission                    |                            |                   |  |
| (4) vehicles on the policy. The system displays the following message at the top of the screen:                           | Policy Info Drivers                                                                  | Primary Vehicle(s)<br>Driver<br>Andy Salt         | Principal Driver                                           | Vehicle<br>2016 HOND ODYSSEY EX •                              | Vehicle Number                                      |                            |                   |  |
| "Match each driver to the vehicle they drive the                                                                          | Accidents/Violations     Vehicles     Driver Assignment                              | Sarah Salt<br>Christina Salt                      |                                                            | 2016 HOND ODYSSEY EX  2016 HOND ODYSSEY EX                     | 1                                                   |                            |                   |  |
| most. Evenily pair drivers and vehicles by not<br>allowing multiple drivers on one vehicle when<br>others are available." | Usage-Based Insurance<br>Coverages<br>Lienholder/Additional Interest<br>Underwriting | Additional Vehicle(s) Driver Christina Salt       | Vehicle<br>2014 FORD F-150<br>SUPE                         | Vehicle Number<br>4                                            |                                                     |                            |                   |  |
| <ul> <li>Review and update driver assignments<br/>for the vehicle(s) driven most often.</li> </ul>                        | Quote Payment Tools                                                                  | Calculate Miles<br>Vehicle(s) Details<br>Vehicle  | Calculated Miles<br>One-Way                                | Miles One Way                                                  | Days Per Week                                       | Vehicle<br>Use             | Estimat<br>Annual |  |
| • Select the <b>Principal Driver</b> checkbox for the desired driver.                                                     | Notes     Participants     Workplan                                                  | 2016 HOND ODYSSEY<br>EX<br>2016 HOND ACCORD<br>EX |                                                            |                                                                | <pre> <none selected=""> </none></pre>              | Work Work                  |                   |  |
| Glick the <b>Vehicle</b> field for the desired driver.                                                                    | History                                                                              | 2014 FORD F-150<br>SUPE<br>2007 SATU RELAY        |                                                            |                                                                | <pre><none selected=""> </none></pre>               | Work<br>Work               |                   |  |

# **Add Driver Assignment**

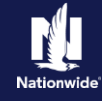

### Step 3

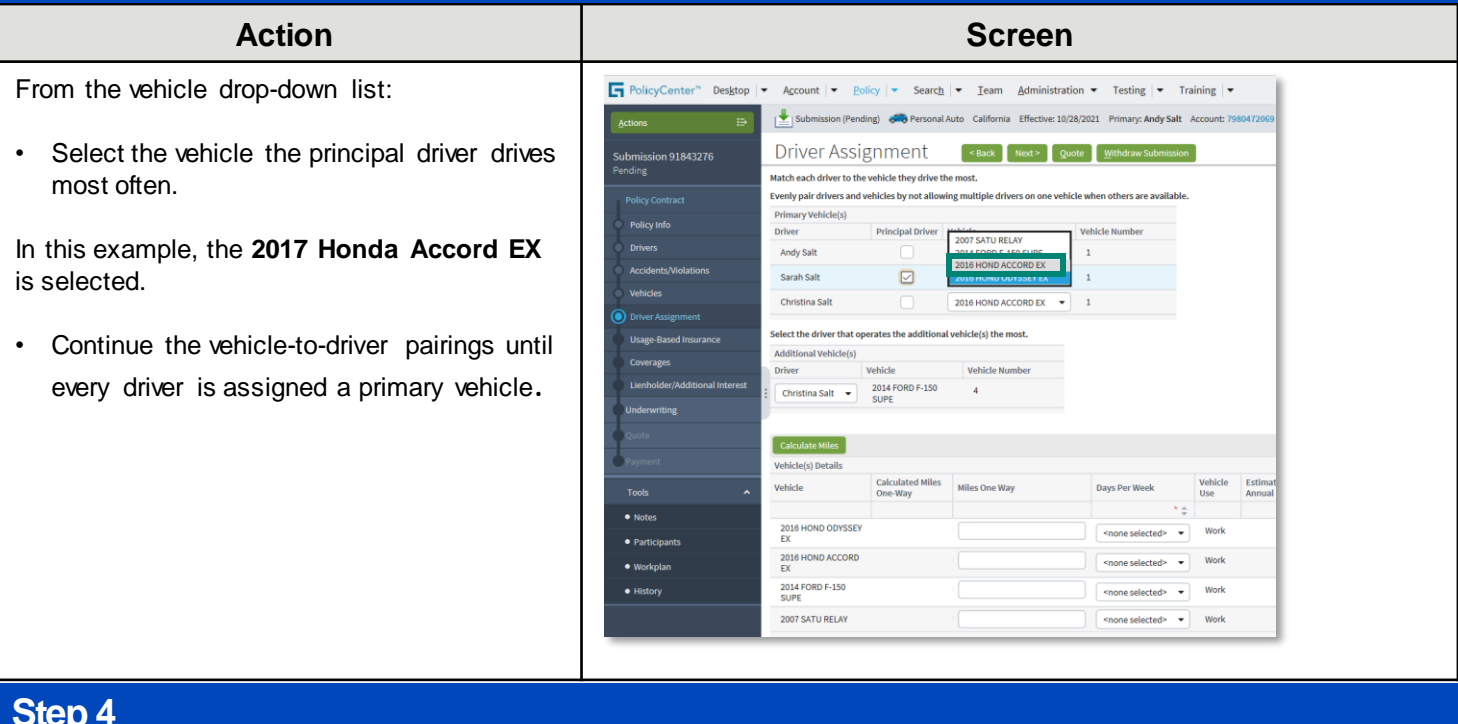

#### Step 4

#### Action Screen F PolicyCenter" Desktop | • Account | • Policy | • Search | • Ieam Administration • Testing | • Training | • Review the drivers' assignments listed in the Submission (Pending) 🚓 Personal Auto California Effective: 10/28/2021 Primary: Andy Salt Acc Additional Vehicle(s) section. Driver Assignment Sack Next Quote Withdraw Submis ssion 91843276 inding Match each driver to the vehicle they drive the most. Updates to the assigned driver for any Evenly pair drivers and vehicles by not allowing multiple drivers on one Primary Vehicle(s) Principal Driver Vehicle additional vehicles can be made in the Driver 2016 HOND ODYSSEY EX • 1 2016 HOND ACCORD EX • 2 field. Andy Salt Sarah Salt $\checkmark$ 2010 HOND ACCOR Christina Salt Continue with the quote process, including Select the driver that operates the additional vehicle(s) the most. selecting coverages for the policy. Additional Vehicle(s) Driver Vehicle Vehicle Number Andy Salt 2014 FORD F-150 SUPE 4 Calculate Miles Vehicle(s) Details Calculated Miles One-Way Vehicle Vehic Use Davs Per Week Note: d> 🗸 Work 2016 HOND ACCORD Work Workolar 2014 FORD F-150 2007 SATU RELAY • Work <none selected>

# **Add Driver Assignment**

# Nation

## Step 5

| Action                                                                                                    | Screen                                                                                                    |  |  |  |  |  |  |
|----------------------------------------------------------------------------------------------------|----------------------------------------------------------------------------------------------------|--|--|--|--|--|--|
| If this is a California policy, use the <i>Vehicles Detail</i> section to calculate annual miles:                                | PolicyCenter* Desktop      Account      Policy      Search      I earn Administration      Testing      Training      Training      Effective: 10/28/2021 Primary: Andy Salt Account: 7990472069                                                                                                    |  |  |  |  |  |  |
| • Complete all required information in the <i>Vehicle(s) Details</i> section.                                                    | Submission 91843276         Driver Assignment         etuals         Next*         Quote         Attributions Submasion           Pending         Match each driver to the vehicle they drive the most.         Eventy pair drivers and vehicles by not allowing multiple drivers on one vehicle when others are available.         Printary Vehicle(s)         Printary Vehicle(s)         Printary Vehicle(s)         Printary Vehicle(s)         Printary Vehicle(s)         Printary Vehicle(s)         Vehicle for the submission                                                                                                    |  |  |  |  |  |  |
| • Click the <b>Calculate Mileage</b> button to ensure the most recent mileage information is received.                           | Drivers     Andy Sait     2018 HOND OD/SSEY EX     1       Accidents/Violations     Sarah Sait     2018 HOND ACCORD EX     2       Vehicles     Christina Sait     2007 SATU RELAY     3       Orberr Assignment     Select the driver that operates the additional vehicle(s) the most.     Additional vehicle(s)                                                                                                    |  |  |  |  |  |  |
| Notes:<br>• A message displays when attempting to                                                                                | Coverages Undervinding/Additional Interest Undervinding Undervinding                                                                                                    |  |  |  |  |  |  |
| go to a different screen or select <b>Quote</b> before taking this step.                                                         | Coldo         Calculate Miles           Payment         Tehicle(s) Details           Tools         Calculated Miles One-<br>Way         Miles One Way         Days Per<br>Weak         Vehicle         Estimated Annual<br>Miles         Annual Miles                                                                                                    |  |  |  |  |  |  |
| <ul> <li>QPC is called regardless of employer<br/>status for each driver.</li> <li>Estimated Annual Mileage populates</li> </ul> | Notes     2016 HOND OXYSSEY     0     15     5     Work     7800     15     15     7     Work     7800     1500     7500     5     3     Work     1560     7500     7500     7500     7500     7500     7500     7500     7500     7500     7500     7500     7500     7500     7500     7500     7500     7500     7500     7500     7500     7500     7500     7500     7500     7500     7500     7500     7500     7500     7500     7500     7500     7500     7500     7500     7500     7500     7500     7500     7500     7500     7500     7500     7500     7500     7500     7500     7500     7500     7500     7500     7500     7500     7500     7500     7500     7500     7500     7500     7500     7500     7500     7500     7500     7500     7500     7500     7500     7500     7500     7500     7500     7500     7500     7500     7500     7500     7500     7500     7500     7500     7500     7500     7500     7500     7500     7500     7500     7500     7500     7500     7500     7500     7500     7500     7500     7500     7500     7500     7500     7500     7500     7500     7500     7500     7500     7500     7500     7500     7500     7500     7500     7500     7500     7500     7500     7500     7500     7500     7500     7500     7500     7500     7500     7500     7500     7500     7500     7500     7500     7500     7500     7500     7500     7500     7500     7500     7500     7500     7500     7500     7500     7500     7500     7500     7500     7500     7500     7500     7500     7500     7500     7500     7500     7500     7500     7500     7500     7500     7500     7500     7500     7500     7500     7500     7500     7500     7500     7500     7500     7500     7500     7500     7500     7500     7500     7500     7500     7500     7500     7500     7500     7500     7500     7500     7500     7500     7500     7500     7500     7500     7500     7500     7500     7500     7500     7500     7500     7500     7500     7500     7500     7500     7500     7500     7500     7500     7500     7500     7500 |  |  |  |  |  |  |
| based on information received from QPC<br>after you click the <b>Calculate Miles</b><br>button.                                  | History         2014 FORD F-150         0         20         2         Work         4160         5000           2007 SATU RELAY         0         10         5         Work         5200         10000                                                                                                    |  |  |  |  |  |  |

By accepting a copy of these materials:

(1) I agree that I am either: (a) an employee or Contractor w orking for Nationw ide Mutual Insurance Company or one of its affiliates or subsidiaries ("Nationw ide"); or (b) an Independent Sales Agent w ho has a contract and valid appointment w ith Nationw ide; or (c) an employee of or an independent contractor retained by an Independent Sales Agent; or (d) an Independent Adjuster w ho has a contract with Nationw ide; or (e) an employee of or an independent and valid appointment w ith Nationw ide; or (e) an employee of or an independent and valid appointment with Nationw ide; or (e) an employee of or an independent and valid appointment with Nationw ide; or (e) an employee of or an independent contractor retained by an Independent Adjuster.

(2) I agree that the information contained in this training presentation is confidential and proprietary to Nationw ide and may not be disclosed or provided to third parties without Nationw ide's prior written consent.

(3) I acknow ledge that: (i) certain information contained in this training presentation may be applicable to licensed individuals only and access to this information should not be construed as permission to perform any functions that would require a license; and (ii) I am responsible for acting in accordance with all applicable laws and regulations.

(4) I agree that I will return or destroy any material provided to me during this training, including any copies of such training material, when or if any of the follow ing circumstances apply: (a) my Independent Sales Agent agreement with Nationwide is cancelled or I no longer hold any appointments with Nationwide; (b) my employment with or contract with a Nationwide Independent Sales Agent is terminated; (c) my Independent Adjuster contract with Nationwide is terminated; (d) my employment with or contract with a Nationwide Independent Adjuster is terminated; or (e) my employment or contract with a Nationwide Independent Adjuster is terminated; or (e) my employment or contract with Nationwide is terminated for any reason.